# **Boletim Técnico**

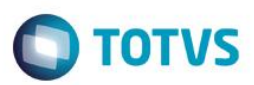

# Correção dos Campos Bloqueados

| Produto  | : | Microsiga Protheus® Gestão Agr | ícola – Versão 11.8 |   |             |
|----------|---|--------------------------------|---------------------|---|-------------|
| Chamado  | : | TSGPMS                         | Data da publicação  | : | 11/05/15    |
| País(es) | : | Todos                          | Banco(s) de Dados   | : | Top Connect |

#### Importante

Esta melhoria depende de execução do *update* de base **UPDARM** para a tabela **NN7**, conforme **Procedimentos para Implementação**.

Correção para ser possível mudar via **Configurador(SIGACFG)** a ordem e obrigatoriedade dos campos da tabela **NN7**. Para viabilizar essa melhoria, é necessário aplicar o pacote de atualizações (*Patch*) deste chamado.

## Procedimento para Implementação

O sistema é atualizado logo após a aplicação do pacote de atualizações (*Patch*) deste chamado.

### Importante

Antes de executar o compatibilizador UPDARM é imprescindível:

- a) Realizar o backup da base de dados do produto que será executado o compatibilizador (diretório PROTHEUS\_DATA\DATA, se versão 10, ou \PROTHEUS11\_DATA\DATA, se versão 11) e dos dicionários de dados SXs (diretório PROTHEUS\_DATA\_SYSTEM, se versão 10, ou \PROTHEUS11\_DATA\SYSTEM, se versão 11).
- b) Os diretórios acima mencionados correspondem à **instalação padrão** do Protheus, portanto, devem ser alterados conforme o produto instalado na empresa.
- c) Essa rotina deve ser executada em modo exclusivo, ou seja, nenhum usuário deve estar utilizando o sistema.
- d) Se os dicionários de dados possuírem índices personalizados (criados pelo usuário), antes de executar o compatibilizador, certifique-se de que estão identificados pelo *nickname*. Caso o compatibilizador necessite criar índices, irá adicioná-los a partir da ordem original instalada pelo Protheus, o que poderá sobrescrever índices personalizados, caso não estejam identificados pelo *nickname*.
- e) O compatibilizador deve ser executado com a Integridade Referencial desativada\*.

## Atenção

O procedimento a seguir deve ser realizado por um profissional qualificado como Administrador de Banco de Dados (DBA) ou equivalente!

SIGAAGR - Correção dos Campos Bloqueados

Versão 4.0

| -                          |  |
|----------------------------|--|
|                            |  |
|                            |  |
|                            |  |
| -                          |  |
|                            |  |
|                            |  |
|                            |  |
|                            |  |
|                            |  |
| $\sim$                     |  |
|                            |  |
| 10                         |  |
| $\sim$                     |  |
|                            |  |
|                            |  |
|                            |  |
|                            |  |
|                            |  |
|                            |  |
|                            |  |
|                            |  |
|                            |  |
|                            |  |
|                            |  |
|                            |  |
|                            |  |
|                            |  |
|                            |  |
|                            |  |
|                            |  |
|                            |  |
|                            |  |
|                            |  |
|                            |  |
|                            |  |
|                            |  |
|                            |  |
|                            |  |
|                            |  |
|                            |  |
|                            |  |
|                            |  |
|                            |  |
| -                          |  |
|                            |  |
|                            |  |
|                            |  |
| -                          |  |
|                            |  |
| _                          |  |
|                            |  |
|                            |  |
|                            |  |
|                            |  |
|                            |  |
|                            |  |
| d                          |  |
| do                         |  |
| do                         |  |
| e doc                      |  |
| doc                        |  |
| e docu                     |  |
| e docu                     |  |
| e docu                     |  |
| e docun                    |  |
| e docum                    |  |
| e docum                    |  |
| e docume                   |  |
| e docume                   |  |
| e documer                  |  |
| e documen                  |  |
| e document                 |  |
| e documento                |  |
| e documento                |  |
| e documento                |  |
| e documento                |  |
| e documento e              |  |
| e documento é              |  |
| e documento é              |  |
| e documento é              |  |
| e documento é c            |  |
| e documento é d            |  |
| e documento é de           |  |
| e documento é de           |  |
| e documento é de           |  |
| e documento é de l         |  |
| e documento é de r         |  |
| e documento é de p         |  |
| e documento é de pr        |  |
| e documento é de pr        |  |
| e documento é de pro       |  |
| e documento é de pro       |  |
| e documento é de proc      |  |
| e documento é de prop      |  |
| e documento é de propi     |  |
| e documento é de propr     |  |
| e documento é de propri    |  |
| e documento é de proprie   |  |
| e documento é de proprie   |  |
| e documento é de proprie   |  |
| e documento é de propried  |  |
| e documento é de propried  |  |
| e documento é de proprieda |  |

Este

documento é de propriedade da TOTVS. Todos os direitos rese

0

|    | a filma 1 | Téan   |    |
|----|-----------|--------|----|
| ВО | etim      | I ecni | CO |
|    |           |        |    |

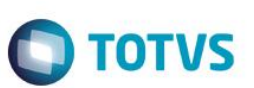

#### <u>A ativação indevida da Integridade Referencial pode alterar drasticamente o relacionamento entre tabelas</u> no banco de dados. Portanto, antes de utilizá-la, observe atentamente os procedimentos a seguir:

- i. No Configurador (SIGACFG), veja se a empresa utiliza Integridade Referencial, selecionando a opção Integridade/Verificação (APCFG60A).
- ii. Se não há Integridade Referencial ativa, são relacionadas em uma nova janela todas as empresas e filiais cadastradas para o sistema e nenhuma delas estará selecionada. Neste caso, E SOMENTE NESTE, não é necessário qualquer outro procedimento de ativação ou desativação de integridade, basta finalizar a verificação e aplicar normalmente o compatibilizador, conforme instruções.
- iii. <u>Se</u> há Integridade Referencial ativa em todas as empresas e filiais, é exibida uma mensagem na janela Verificação de relacionamento entre tabelas. Confirme a mensagem para que a verificação seja concluída, <u>ou</u>;
- iv. <u>Se</u> há Integridade Referencial ativa em uma ou mais empresas, que não na sua totalidade, são relacionadas em uma nova janela todas as empresas e filiais cadastradas para o sistema e, somente, a(s) que possui(em) integridade está(arão) selecionada(s). Anote qual(is) empresa(s) e/ou filial(is) possui(em) a integridade ativada e reserve esta anotação para posterior consulta na reativação (ou ainda, contate nosso Help Desk Framework para informações quanto a um arquivo que contém essa informação).
- v. Nestes casos descritos nos itens "iii" ou "iv", E SOMENTE NESTES CASOS, é necessário desativar tal integridade, selecionando a opção Integridade/ Desativar (APCFG60D).
- vi. Quando desativada a Integridade Referencial, execute o compatibilizador, conforme instruções.
- vii. Aplicado o compatibilizador, a Integridade Referencial deve ser reativada, SE E SOMENTE SE tiver sido desativada, através da opção Integridade/Ativar (APCFG60). Para isso, tenha em mãos as informações da(s) empresa(s) e/ou filial(is) que possuía(m) ativação da integridade, selecione-a(s) novamente e confirme a ativação.

## Contate o Help Desk Framework EM CASO DE DÚVIDAS!

1. Em Microsiga Protheus TOTVS Smart Client (se versão 10) ou ByYou Smart Client (se versão 11), digite UPDARM no campo Programa Inicial.

| Parâmetros Iniciais    |   |  |
|------------------------|---|--|
| TOTVS   SmartClient    |   |  |
| Programa inicial       |   |  |
| updarm                 | 3 |  |
| Comunicação no cliente |   |  |
| tcp                    | - |  |
| Ambiente no servidor   |   |  |
| qualidade              | - |  |
| Ok Cancela             |   |  |

Versão 4.0

# **Boletim Técnico**

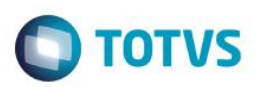

2. Após clicar em OK, a tela informando o código que será atualizado será exibida, deste modo clique em executar.

| Atualização para Originação de Grãos |                                            |   |
|--------------------------------------|--------------------------------------------|---|
| Codigo                               | Atualização                                | - |
| 001                                  | Atualiza Originação de Grãos - Dicionarios |   |
|                                      |                                            |   |
|                                      |                                            |   |
|                                      |                                            |   |
|                                      |                                            |   |
|                                      |                                            |   |
|                                      |                                            |   |
|                                      |                                            |   |
|                                      |                                            |   |
|                                      |                                            |   |
|                                      |                                            |   |
|                                      |                                            |   |
| •                                    |                                            | 1 |
|                                      |                                            |   |
|                                      | Executar Fechar                            |   |
|                                      |                                            |   |

3. Após a confirmação, é exibida uma tela para a seleção da empresa em que o dicionário de dados será modificado. Selecione a empresa e clique em **OK** para continuar.

| Grupos   | ; de Empresas                | x |
|----------|------------------------------|---|
| Grupo    | Nome                         | - |
| 99 🗹     | TESTE                        |   |
|          |                              |   |
|          |                              |   |
|          |                              |   |
|          |                              |   |
|          |                              |   |
|          |                              |   |
|          |                              | - |
|          |                              | ) |
| Apagar   | tabelas de Cadastros Basicos |   |
| Apagar   | tabelas de Movimentacao      |   |
| Atualiza | ar SXs Padrao                |   |
|          |                              |   |
|          | Atualizar Fechar             |   |
|          |                              |   |

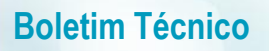

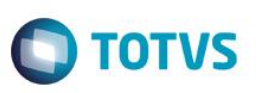

4. Após selecionar a empresa, será exibida a lista de tabelas a serem atualizadas, assim selecione a tabela NN7 e clique em Atualizar.

| [ | 0 | Tabelas a Criar/Atualizar     | × |    |
|---|---|-------------------------------|---|----|
|   |   | Tabela                        |   | ^  |
|   |   | NK6                           |   |    |
|   |   | NK7                           |   |    |
|   |   | NK8                           |   |    |
|   |   | NK9                           |   |    |
|   |   | NKA                           |   |    |
|   |   | NKC                           |   |    |
| 1 |   | NKP                           |   |    |
|   |   | NKQ                           |   |    |
| 1 |   | NKR                           |   |    |
| l |   | NKS                           |   |    |
|   |   | NNO                           |   |    |
|   |   | NN5                           |   | =  |
|   |   | NN6                           | - | -  |
|   | Ø | NN7                           |   |    |
| Ш |   | NN8                           |   |    |
|   |   | NNC                           |   | Ŧ  |
|   | ۰ |                               |   | Þ. |
|   | М | arcar Todos 💦 Desmarcar Todos |   |    |
|   |   | Atualizar Fechar              |   |    |
|   |   |                               |   |    |

5. Por fim, será iniciado o processamento. Aguarde o seu término, deste modo finalizando o processo de atualização do compatibilizador **UPDARM**.

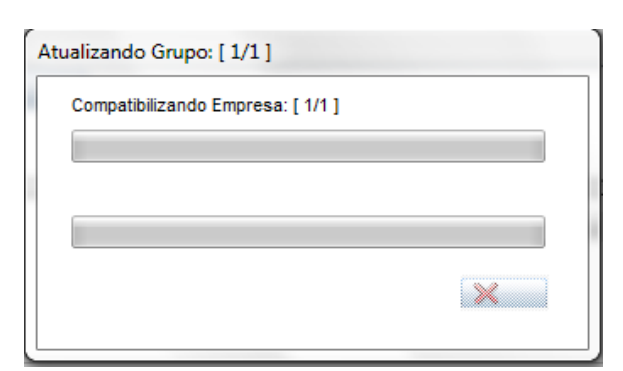

# Informações Técnicas

| Tabelas Utilizadas | NN7 – Previsão Financeira do Contrato              |
|--------------------|----------------------------------------------------|
| Rotinas Envolvidas | UPDARM – Compatibilizador de Tabelas do Originação |